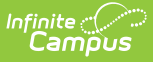

## **Failing Assignment Scheduler**

Last Modified on 10/22/2022 9:47 am CDT

Failing Assignment Editor | Using the Failing Assignment Scheduler | Disabling the Failing Assignment Scheduler

#### Classic View: System Administration> Messenger > Failing Assignment Scheduler

Search Terms: Failing Assignment, Assignment Scheduler, Failing

The **Failing Assignment Scheduler** allows districts to select a time when notifications regarding failing grade assignment messages will be sent to parents, based on the **Start Dates** and **Due Dates** of assignments. This eliminates the possibility of sending failing assignment information to those students that may have already received a notice or are no longer in the class.

This feature uses data entered by teachers in the Grade Book to send messages to appropriately marked parents and guardians, so those individuals are aware and can take action to enhance the student's experience with the course.

| Failing Assignme                                                                                            | ent Schedule                                                                    | er ☆                                                                                       |
|----------------------------------------------------------------------------------------------------|---------------------------------------------------------------------------------|--------------------------------------------------------------------------------------------|
| Communication > Messeng                                                                                     | er Administration >                                                             | Failing Assignment Scheduler                                                               |
| New Notification Sche                                                                                       | dule 🕒 Save                                                                     | Delete                                                                                     |
| Failing Assignment Schedu<br>Name                                                                           | Iled Notification List<br>Calendar                                              | Frequency                                                                                  |
| Failing Assignment -HHS                                                                                     | 19-20 Harrison High                                                             | Daily                                                                                      |
| Low Grade Notice                                                                                            | 19-20 Harrison High                                                             | Daily                                                                                      |
|                                                                                                    |                                                                                 |                                                                                            |
|                                                                                                    |                                                                                 |                                                                                            |
|                                                                                                    |                                                                                 |                                                                                            |
| Failing Assignment Notifica                                                                                 | ation Schedule Detai                                                            | Disabled                                                                                   |
| Failing Assignment -HHS                                                                                     |                                                                                 |                                                                                            |
| *Start Date/Time                                                                                            | _                                                                               | Recurring Frequency                                                                        |
| *Calendar                                                                                                   |                                                                                 | Sender                                                                                     |
| 19-20 Harrison High                                                                                         | ~                                                                               | System Administrator                                                                       |
| Delivery Devices                                                                                            |                                                                                 |                                                                                            |
| *Begin Due Date *En                                                                                         | d Due Date                                                                      | *Failing Percentage                                                                        |
| 09/09/2019 06<br>Include Previously Reported A                                                              | /12/2020 ssignments                                                             | 59<br>Send Confirmation Email                                                              |
|                                                                                                    |                                                                                 |                                                                                            |
| P B I U                                                                                                    |                                                                                 | = 🖴 🎟 🖘 == — A 🖡                                                                           |
| Your student studer<br>assignments.<br>failingAssignmentsMe<br>Please sign into you<br>failingAssignmentsMe | nt.firstName h<br>essenger.assignme<br>er school's parent<br>essenger.portalURL | as failing grades on the following <pre>nts.LIST portal at to find more information.</pre> |

Failing Assignments Scheduler

Assignments marked as one of the following will not be included:

• Exempt

Infinite Campus

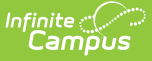

- Dropped
- Inactive
- Hidden

### **Failing Assignment Editor**

The Failing Assignment Scheduler tool is in two sections. The first section, the Failing Assignment Schedule Notification List, displays existing and saved failing assignments. The second section, the Failing Assignment Notification Schedule Detail, notes the specific options included in each notification. Edits can be made by selecting a saved notification and updating the details.

The following table provides a definition of the fields included in the scheduler.

| Field                  | Description                                                                                                    |
|------------------------|----------------------------------------------------------------------------------------------------|
| Name                   | Displays the name of the message notification that will be sent. This is a required field.                                                                                                    |
| Disabled               | Determines if the message is active. If marked, the message is not active and will not be sent at the designated time.                                                                                                    |
| Start<br>Date/Time     | Determines the date and time the messages will be sent. Dates are entered in <i>mmddyy</i> format or use the calendar icon to select a date. Time is entered in standard HH:MM format. This is a required field.                                                                                                    |
| Recurring<br>Frequency | <ul> <li>Determines the interval at which the messages are sent. Options are:</li> <li>Monthly</li> <li>Weekly</li> <li>Daily</li> <li>Hourly</li> </ul>                                                                                                    |
| Calendar               | Indicates the calendar from which data is pulled in the message and defaults to the calendar selected in the toolbar. This is a required field.                                                                                                    |
| Sender                 | Notes which user has created the message.                                                                                                    |
| Delivery<br>Devices    | <ul> <li>Indicates how the recipients will receive the message.</li> <li>Inbox is always selected. Users will receive a notice in the Messages section on the Campus Portal.</li> <li>Email will send a message to the parent's/guardian's email address.</li> <li>Voice will call the parent/guardian at the selected number. This option is only for Campus Voice Messenger districts.</li> </ul> |
| Caller ID              | Lists the phone number that will display (if Phone is selected as a Delivery<br>Device) when the message is sent. This field populates with the number<br>entered on the School tab for the calendar selected. This is a required field.                                                                                                    |
| Begin Due<br>Date      | The first date to include due assignments. The message will list assignments with this due date through the end due date. This is a required field.                                                                                                    |

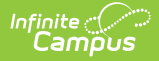

| Field                                            | Description                                                                                                    |
|--------------------------------------------------|----------------------------------------------------------------------------------------------------|
| End Due<br>Date                                  | The last date to include due assignments. The message will list assignments with the beginning due date through this date. This is a required field.                                                                                                    |
| Failing<br>Percentage                            | Lists the percentage that indicates a failing grade (i.e, 50% is F). The message will be sent to students who received this percentage. This is a required field.                                                                                                    |
| Include<br>Previously<br>Reported<br>Assignments | Indicates recipients will be receiving messages about assignments that may<br>have been taken care of by the student and teacher since the last time the<br>message was sent.                                                                                                    |
| Send<br>Confirmation<br>Email                    | When selected, a confirmation email will be sent to the sender of the message indicating the message has been sent.                                                                                                    |
| Message<br>Format                                | Lists the text of the message. This message can be built using the WYSIWYG<br>editor and Campus Fields that will personalize the message. This displays the<br>body of the message as written in the Grade Messages tool.<br>Do NOT copy attribute fields from another Messenger tool in Campus. The<br>attribute fields are not the same. |

# Using the Failing Assignment Scheduler

- 1. Select the New Notification Schedule icon.
- 2. Enter the **Name** of the Failing Assignment Scheduler.
- 3. Enter the **Start Date** and **Time** of this message.
- 4. Select the **Recurring Frequency** from the dropdown list.
- 5. Select the **Calendar** with which this message is associated.
- 6. Select the appropriate **Delivery Devices.**
- 7. Mark the Include **Previously Reported Assignments** checkbox if previously reported assignments should be listed on this current announcement.
- 8. Enter the **Begin Due Date** in *mmddyy* format, or use the calendar icon to select a date.
- 9. Enter the **End Due Date** in *mmddyy* format, or use the calendar icon to select a date.
- Mark the Send Confirmation Email checkbox if a message regarding the receipt of messages should be delivered.
- 11. Enter the percentage that qualifies as a failing grade in the **Failing Percentage** field.
- 12. Review the **Message Format.**
- 13. Click the **Save** icon when complete. The Failing Assignment Message is now scheduled to be delivered to the appropriate individuals.

#### **Disabling the Failing Assignment Scheduler**

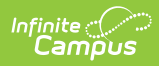

To disable a message, select that message from the list of Failing Assignment Schedules. Mark the **Disabled** checkbox and click the **Save** icon. This message will no longer be sent.